# 危爆协会 GBT28181 连接省厅监控平台技术文档

海康威视录像机 GBT28181 连接具体操作步骤如下:

步**骤**1

选择"主菜单 → 系统配置 → 网络配置",进入网络配置的"基本配置" 界面。

步骤2

选择"平台接入"属性页,进入"平台接入"界面。

#### 步骤3

接入类型选择"GB28181",勾选"启用",如下图所示。

| 系统配置     |           |         |                |         |            |                      |          |             |             |       |                |    |          |
|----------|-----------|---------|----------------|---------|------------|----------------------|----------|-------------|-------------|-------|----------------|----|----------|
| ¢        | 通用配置      |         | ◀ 基本配置         | 平台接入    | PPF        | POE                  | DDNS     | NTP         | 邮件配置        | SNMP  | 端口映射           | GB | 281:     |
|          | 10249 第1章 |         | 启用             |         |            | 2                    |          |             |             |       |                |    |          |
|          | MANUT     | ,       | 接入类型           |         |            | GB28181              |          |             |             |       |                |    | -        |
| ٠        | 报警配置      |         | 木地SIP端口        | (1025-6 | 5060       |                      |          | SIP         | 用户认证密码      | 8     |                |    | <u> </u> |
|          | 232配置     |         | SIP服务器ID       |         | 34020      | 00000                | 20000000 | 注册          | #有效期(s)     | (10 ) | 36400          |    |          |
| 10.10    |           | SIP服务器城 |                |         | 3402000000 |                      |          | 心親          | ≰周期 (s) (   | 5-36  | 60             |    |          |
| ۰        | 預览配置      |         | SIP服务器地        | 址       | 172.9      | 9.4                  | .110     | 最大          | 最大心跳超时次数 (3 |       | 3              |    |          |
| •        | 异常配置      | NEW     | SIP服务雷端        | 口 (1-65 | 5060       | 0<br>200000011100000 |          | 速度          | 速度类型<br>倍率  |       | <b>倍率</b><br>2 |    |          |
|          |           |         | SIP用户认证        | D       | 34020      |                      |          | 6 倍泽        |             |       |                |    |          |
| ▲ 用户mC直  |           |         | 报警输入           | 視疾      | <b>南</b> 道 | ■启                   | 用私有信息    | <b>上</b> 启用 | 码流平滑        |       |                |    |          |
| io POS配置 |           |         | 报警输入号 报警输入编码ID |         |            |                      |          |             |             | 5     | 纲              | ^  |          |
|          |           |         | 1              |         |            |                      |          |             |             |       |                | 8  |          |
|          |           |         | 2              |         |            |                      |          |             |             |       |                |    |          |
|          |           |         | 3              |         |            |                      |          |             |             |       |                |    |          |
|          |           |         | 4              |         |            |                      |          |             |             |       | -              |    | ~        |
|          |           |         |                |         |            |                      |          | 1           |             |       |                | >  |          |
| ♠ 預览     |           |         |                |         |            |                      |          |             |             | 威川    |                | 返回 |          |

备注: 红框内所填地址为演示地址 请填写省厅提供的实际地址。

# 步骤 4

# 对平台参数和设备通道参数进行设置,具体参数说明请参见下表

GBT28181 对接设置参数说明

| 参数名称        | 参数理解及设置                                                         |  |  |  |  |  |
|-------------|-----------------------------------------------------------------|--|--|--|--|--|
| 本地 SIP 端口   | 默认为 5060,设置范围:1025~65535。如要修改,请以平台实际<br>提供为准。                   |  |  |  |  |  |
| SIP 服务器 ID  | 20 位 ASCII。由平台提供,即平台 SIP 服务器的 ID,20 位数字。                        |  |  |  |  |  |
| SIP 服务器域    | 31 位 ASCII。                                                     |  |  |  |  |  |
| SIP 服务器地址   | 即平台 SIP 服务器的 IP 地址,仅支持 IPv4 地址。                                 |  |  |  |  |  |
| SIP 服务器端口   | 即平台 SIP 服务器的端口号。服务器端口默认为 5060,设置范围:<br>1~65535。如要修改,请以平台实际提供为准。 |  |  |  |  |  |
| SIP 用户认证 ID | 由平台提供,即设备的 ID, 20 位数字。设备类型为 111~118。                            |  |  |  |  |  |
| SIP 用户认证密码  | 即平台注册密码,默认为 12345678,最大 31 位字符。如要修改,<br>请以平台实际提供为准。             |  |  |  |  |  |
| 注册有效期       | 有效设置范围: 100~100000, 默认为 3600。单位为秒。                              |  |  |  |  |  |
| 心跳周期        | 有效设置范围: 5~3600, 默认为 60。单位为秒。                                    |  |  |  |  |  |

| 参数名称      | 参数理解及设置                                                                                          |  |  |  |  |  |  |
|-----------|--------------------------------------------------------------------------------------------------|--|--|--|--|--|--|
| 最大心跳超时次数  | 有效设置范围: 3~255, 默认为 5。单位为次。                                                                       |  |  |  |  |  |  |
| 速度类型      | 可设置选项: 倍率、速率。默认倍率。                                                                               |  |  |  |  |  |  |
| 倍率        | 当速度类型设置为倍率时,通过下拉框可选择的选项有:1/8、1/4、<br>1/2、1、2、4、8,默认为2。<br>当速度类型设置为速率时,可通过文本框输入,默认为2,单位为<br>Kbps。 |  |  |  |  |  |  |
| 报警输入编码 ID | 28181 A 格式编码,由平台提供,即设备报警通道的 ID,20 位数字<br>或空。设备类型为 134。                                           |  |  |  |  |  |  |
| 视频通道编码 ID | 28181 A 格式编码,由平台提供,即设备视频通道的 ID,20 位数字 或空。设备类型为 131 或 132。                                        |  |  |  |  |  |  |

#### 红框所示填写以下内容

省厅提供的地址为:

服务器编号: 340300000200000001

服务器域名: 34030000

服务器 IP 地址: 113.140.1.134

服务器端口: 5075

注册密码: 12345678

传输协议: UDP

步骤 5

单击"应用",保存设置。

当使用 GB28181 注册时,服务器 IP、服务器域、服务器 ID 不能为空。 注册有效期、心跳周期、心跳次数建议保持默认。

启用私有信息。

#### 特别注意: 启用、取消启用 GB28181 接入类型需要重启录像机才能生效。

此连接方式会使录像机中所有画面全部上传。如贵企业可以全部上传画面请选择此项传输方式。

### 海康威视单摄像头画面 GBT28181 配置方法: (推荐连接方式)

步骤 1:

找到需上传连接的摄像头 IP 地址 (可在录像机通道管理中快速查看到)

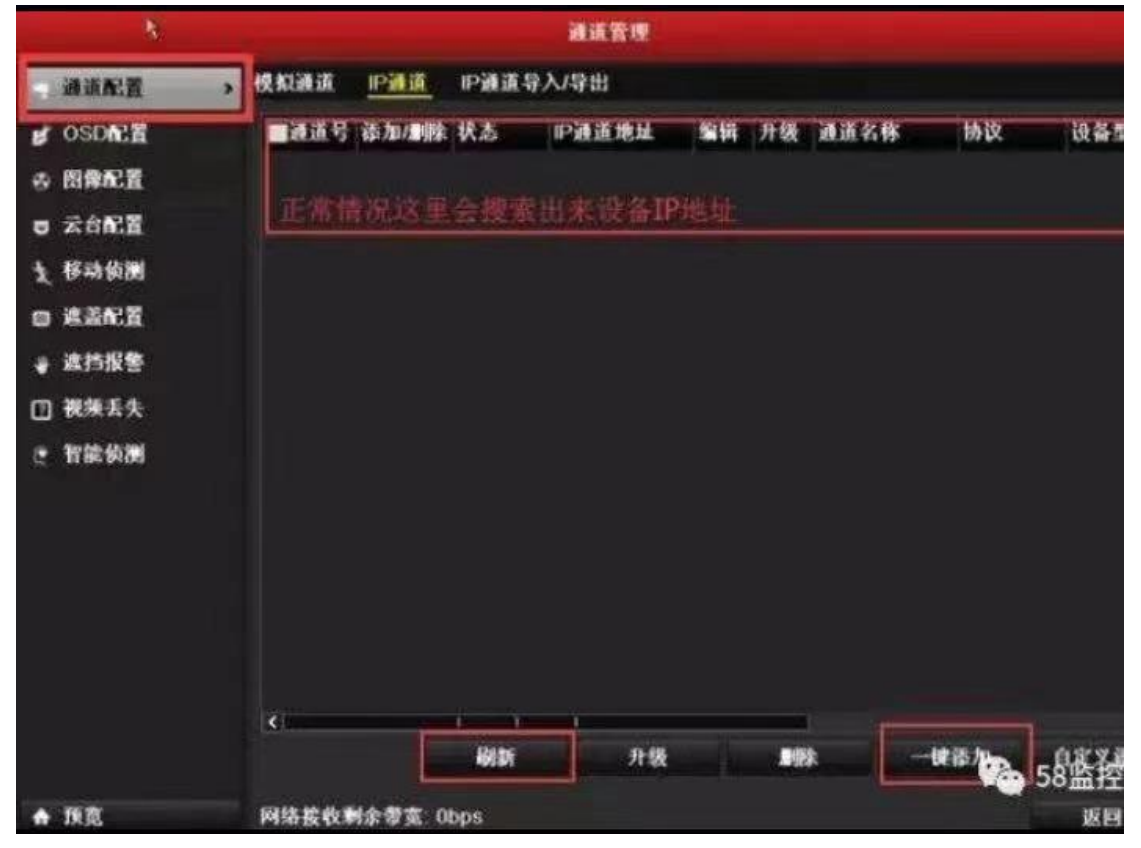

步骤2:

在浏览器地址栏中输入摄像头 IP 地址

步骤 3:

输入用户名: admin 密码: 录像机的密码或单独修改的摄像头密码。

步骤4:

以下图为例,在海康设备/平台进行"配置"-"高级配置"-"平台接入"配置时,页面显示平台1/平台2,此时则说明该设备可同时接入两个国标 GB28181 平台,可对平台1 启动萤石云对接,对平台2 启用 GBT28181 对接,实现多个平台的视频流输出与管理。

| 1000     |                 |                |                                       |         |                |                 |                  |               | - 🗆 × |
|----------|-----------------|----------------|---------------------------------------|---------|----------------|-----------------|------------------|---------------|-------|
| HIN      | <b>VISION</b> ® | 预览 回方          | 女 图片                                  | 配置      |                |                 |                  |               |       |
| Q        | 本地              | SNMP FTP Email | 平台接入 HTTPS QoS                        | 802.1x  | 集成协议           | 网络服务            | HTTP监听           | 流量监控          |       |
|          | 系统              | 平台接入方式         | 28181                                 | $\sim$  |                |                 |                  |               |       |
| O        | 网络              | 本地SIP端口        | 5060                                  |         |                |                 |                  |               |       |
|          | 基本配置            | 传输协议           | UDP                                   | ~       |                |                 |                  |               |       |
|          | 高级配置            | 白名单            | 编辑                                    |         |                |                 |                  |               |       |
| Q.       | 视音频             | 平台1 〉 平台2      |                                       |         |                |                 |                  |               |       |
| 1        | 图像              |                |                                       |         |                |                 |                  |               |       |
| <u>0</u> | PTZ             | ☑ /□/□         | GB/T28181-2016                        | ~       |                |                 |                  |               |       |
|          | 事件              | SIP服务器ID       | 3402000002000000001                   |         |                |                 |                  |               |       |
|          | 存储              | SIP服务器域        | 3402000000                            |         |                |                 |                  |               |       |
|          |                 | SIP服务器地址       | · · · · · · · · · · · · · · · · · · · |         |                |                 |                  |               |       |
|          |                 | SIP服务器端口       | 15060                                 |         |                |                 |                  |               |       |
|          |                 | SIP用户名         | 340200000132000003                    |         |                |                 |                  |               |       |
|          |                 | SIP用户认证ID      | 340200000132000003                    |         |                |                 |                  |               |       |
|          |                 | 密码             | •••••                                 |         |                |                 |                  |               |       |
|          |                 | 來福福社           | •••••                                 | <br>@20 | 19 Hikvision í | )igital Technol | oav.Co. Ltd. Al  | l Rinhts Rese | rved  |
|          |                 |                |                                       | 920     |                | ignar roomini   | -37 00., Ltd. // |               |       |
|          |                 |                | QQ 🔟   C' /                           | ·   ↓   |                |                 |                  |               |       |
|          |                 |                |                                       |         |                |                 |                  |               |       |

### 注意: 红框处填写省厅提供的地址 上图红框内仅为演示

### 启用、取消启用 GB28181 接入类型需要重启摄像头才能生效。

而在下图中,我们可以发现,"配置"-"平台接入"中平台接入方式为可选项, 即萤石云与 28181 为二选一的状态,此时该设备则无法实现多平台的对接。

| 预览 回方          | 牧 图片                                       | 配置              |  |  |  |  |  |
|----------------|--------------------------------------------|-----------------|--|--|--|--|--|
| SNMP FTP Email | 平台接入 HTTPS                                 | QoS 802.1x 集成协议 |  |  |  |  |  |
| ☑ 启用           |                                            |                 |  |  |  |  |  |
| 平台接入方式         | 萤石云                                        |                 |  |  |  |  |  |
| 接入服务器IP        | dev.ys7.com                                | □ 自定义           |  |  |  |  |  |
| 注册状态           | 在线                                         | Ŧ               |  |  |  |  |  |
| 验证码            | OOALWQ                                     | 0               |  |  |  |  |  |
|                | 6-12位字母或数字,区分<br>了确保设备安全,建议设<br>大小写字母+数字组合 | 大小写,为<br>置8位以上的 |  |  |  |  |  |
|                | ①请修改初始验证码                                  |                 |  |  |  |  |  |
|                |                                            |                 |  |  |  |  |  |
| ┣ 保存           |                                            |                 |  |  |  |  |  |
| 22             |                                            |                 |  |  |  |  |  |
|                | Q Q 🔟   C                                  | 201             |  |  |  |  |  |
|                |                                            |                 |  |  |  |  |  |

对于这种界面的摄像头,请记下此摄像头的型号及版本号,请联系厂家是否有更新的固件可以升级。400-800-5998

单平台不能同时连接萤石云和 GB28181 平台

此连接方法适合单个画面上传 需上传几个画面就设置几个摄像头。上传几个画面以省厅要求为准。

海康威视不同时期出的产品在设置界面上有所区别,只需找到此配置页面,按要求填写好即可。

2021/04/09